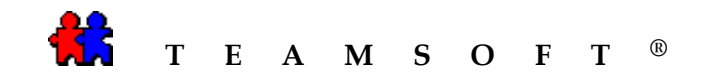

## MACINTOSH

## **TEAMAGENDA® SERVER**

## INSTALLATION

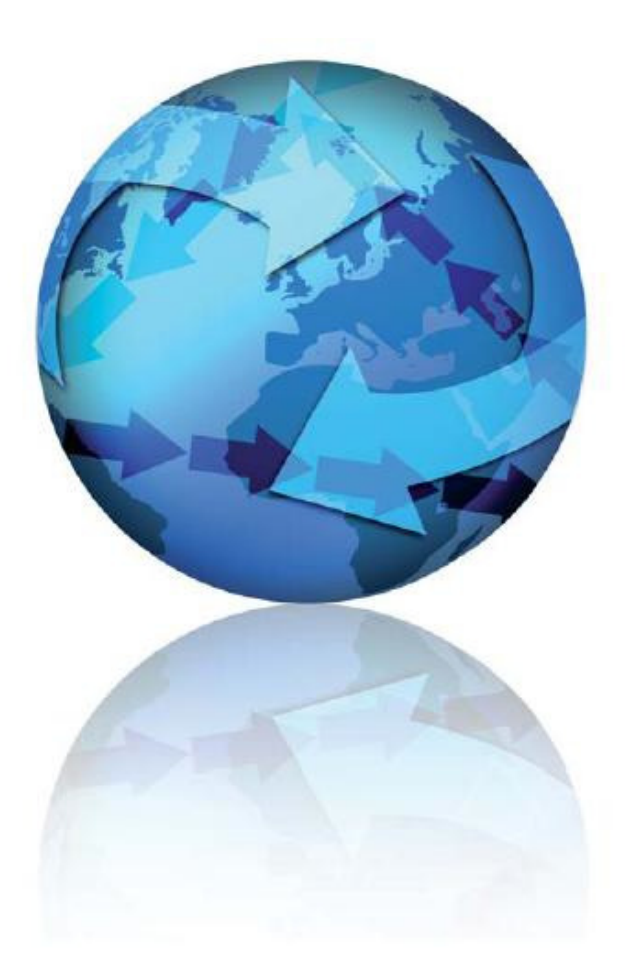

Attention: Please be advised that depending on your operating system and configuration the images displayed in this document may vary from your own.

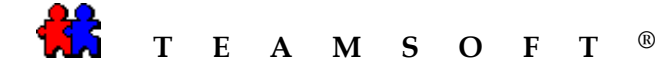

- 1) Double click on "MacIntosh HD"
- Locate
   "TeamAgendaServer.X.X.X.DMG" file on your download folder

and

Double-click on the file "TeamAgendaServer.x.x..dmg" to continue.

3) Double-click on the icone

*n.b.* Double click the disk image if the disk image does not open automatically.

to launch TeamAgenda Server installation.

Macintosh HD

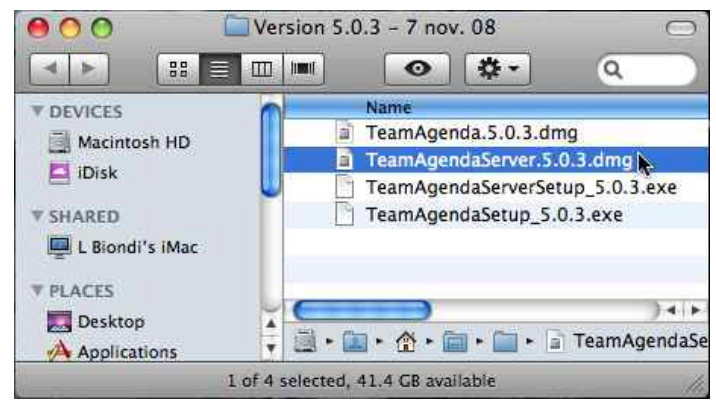

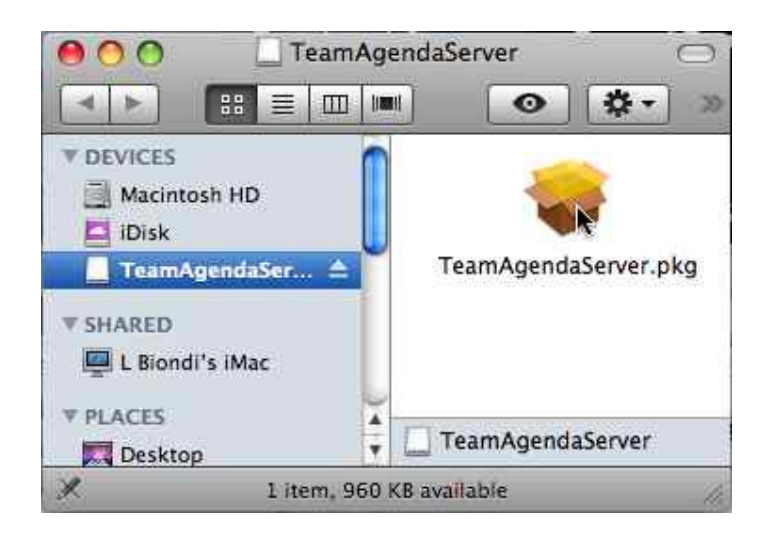

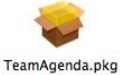

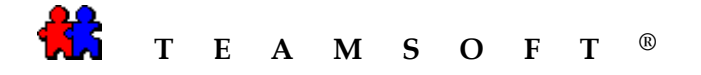

4) "**TeamAgenda**<sup>®</sup>**Server**" Introduction & Welcome" screen will appear.

After reading the introduction, click on the Continue button.

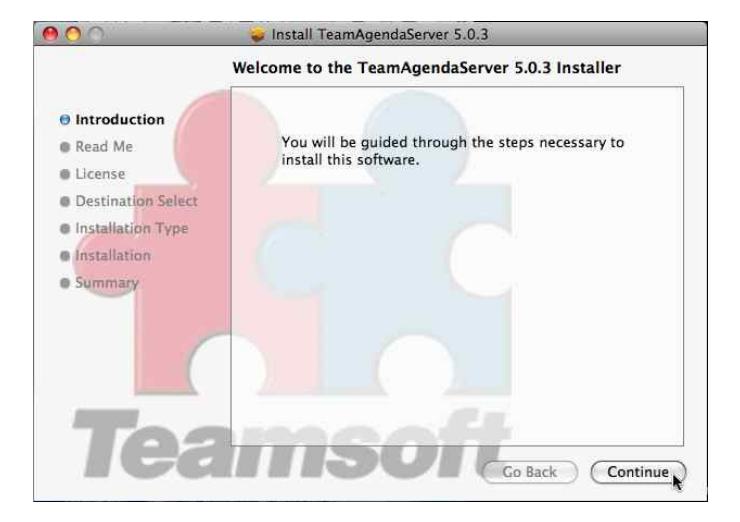

5) "**TeamAgenda**<sup>®</sup> **Server**" ReadMe" screen will appear.

After reading the read me, click on the Continue button to continue.

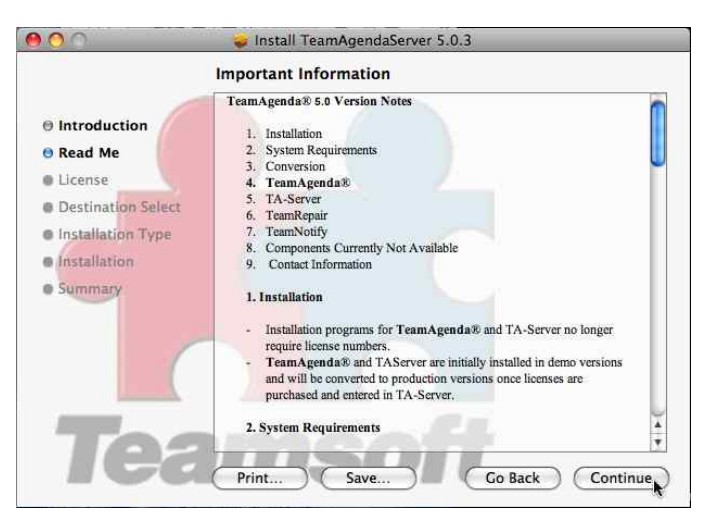

6) "TeamAgenda<sup>®</sup> Server" License Agreement screen will appear.

After reading the license agreement, click on the **Continue** button to continue.

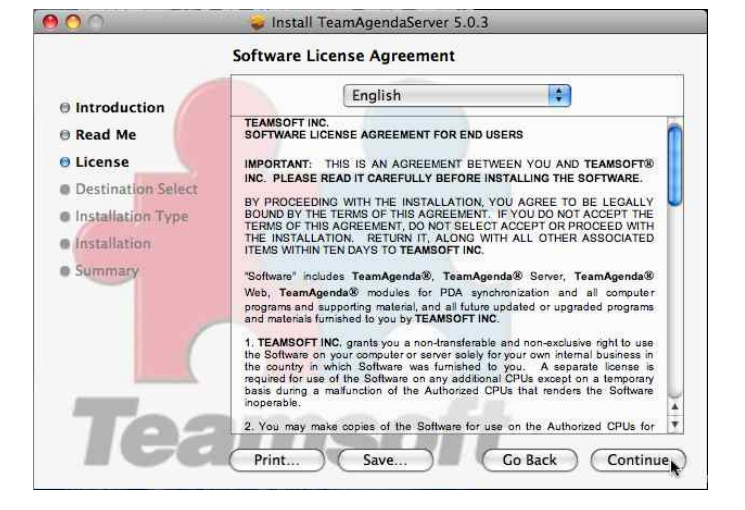

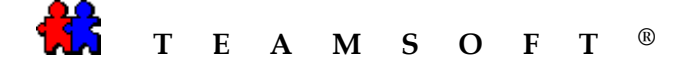

7) After reading **Read License** the terms of the software license agreement,

Click the Agree button to continue.

8) Select the location where you want to install **TeamAgenda<sup>®</sup> Server.** 

Click on the Click on the button.

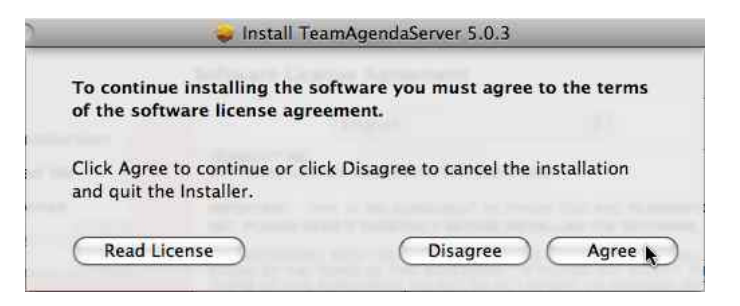

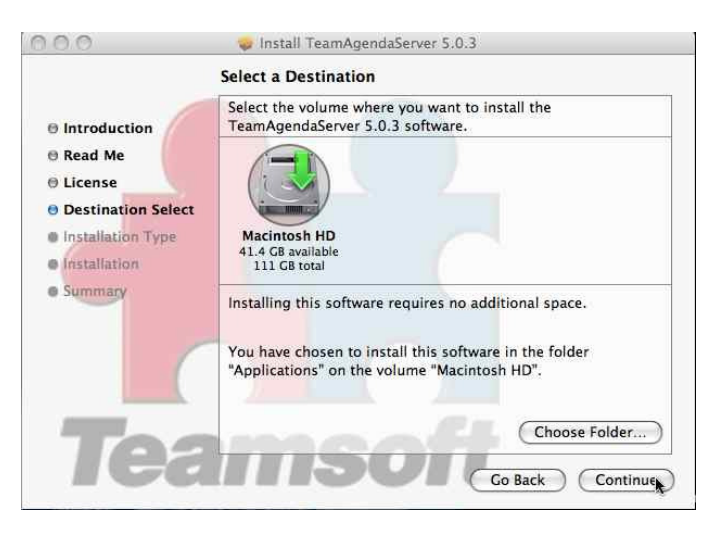

9) Click the **Install** button to perform a standard installation.

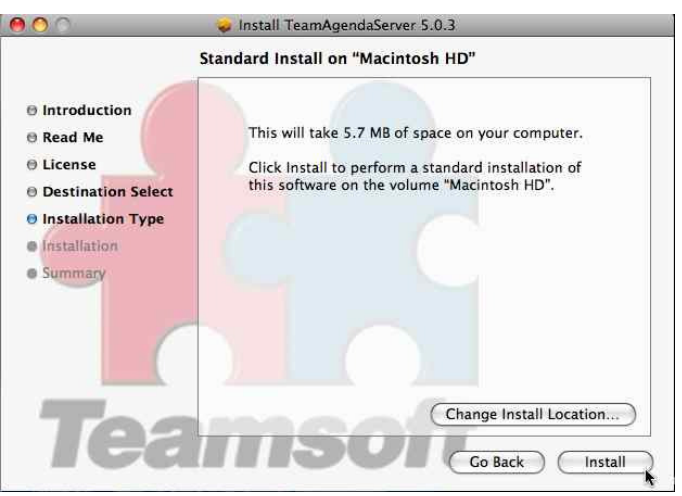

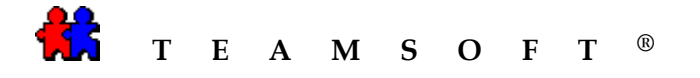

10) The installation program will display the progress of the installation.

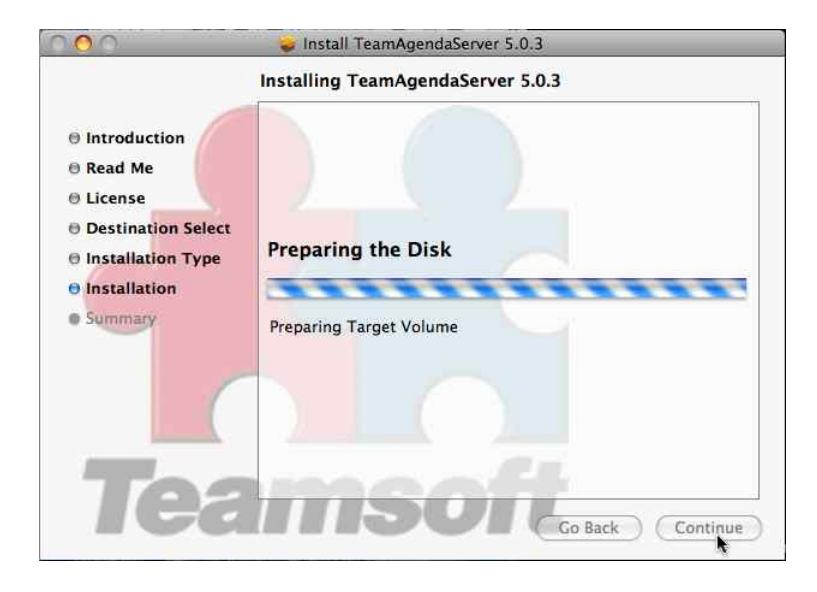

11) The installation program will display the "Install Succeeded" screen.

Click on the **Close** button.

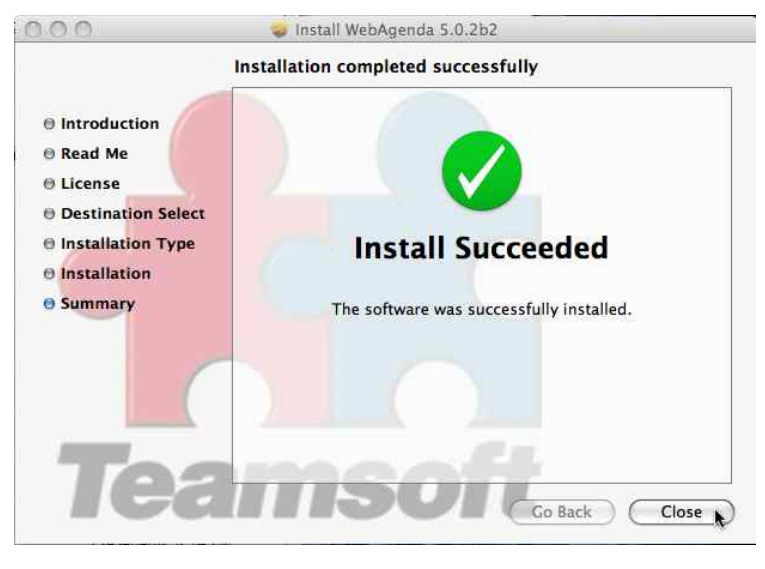

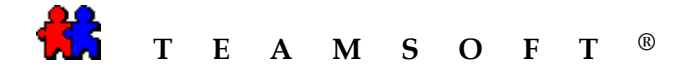

12) To verify that **TeamAgenda<sup>®</sup> Server** is install correctly:

Double-click on **TeamAgenda**<sup>®</sup> Server application

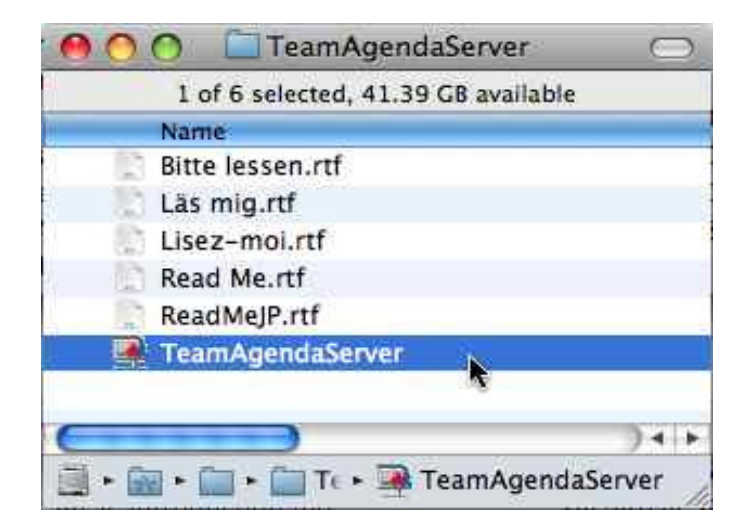

a) Select the "Team Database"

and

| Click on the       | Open              | button to open |
|--------------------|-------------------|----------------|
| the <b>TeamSer</b> | ver " <i>Team</i> | Database".     |

| DEVICES<br>Macintosh HD<br>iDisk<br>TeamA | <ul> <li>9beta-1.ta</li> <li>Audacity 1.2.5</li> <li>BAS-2.ta</li> <li>Beta8team1.ta</li> </ul> |       |                      |                                     | 1      |
|-------------------------------------------|-------------------------------------------------------------------------------------------------|-------|----------------------|-------------------------------------|--------|
| ₩ebAg ▲<br>VPLACES<br>Desktop             | InstallatioAC_en.rtfd<br>ISquint<br>ITeamAge09-24).mo<br>IVR-Messages                           | ~ ~   |                      |                                     |        |
| Applications                              | License.rtf<br>MAC_Instaagenda_en<br>My Movies                                                  |       | Name<br>Size<br>Kind | T1<br>232 KB<br>TeamAgendaS         |        |
| MEDIA<br>Music<br>Photos                  | Pshare Rogers-Demo Snapz Pro X                                                                  | ľ     | Created              | erver files<br>25/06/08<br>11:04 AM | J      |
| Movies                                    | 🙀 T1<br>🔤 TeamAgenda 501b2<br>📄 TeamsoftTeam                                                    | 4 + 1 | Last opened          | 10:46 AM<br>Today at<br>10:46 AM    | 4<br>* |
| E                                         | nable: All Readable Doc                                                                         | umer  | nts                  | :)                                  |        |

b) If you see this screen then you have successfully installed **TeamAgenda**<sup>®</sup> **Server** 

| for Team                   | <b>rer</b><br>IAdenda |   |
|----------------------------|-----------------------|---|
| Current Tear               | n                     |   |
| t1                         |                       |   |
| Connected                  | Users: 0              |   |
|                            |                       | - |
|                            |                       |   |
|                            |                       |   |
|                            |                       |   |
|                            |                       |   |
| License                    |                       |   |
| License<br>Limit:          | 10                    |   |
| License<br>Limit:<br>Used: | 10<br>1               |   |

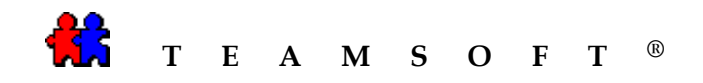

## This page is left blank intentionally